# simplylogical.net

Authors of high-quality software in Canberra since 2002 Proudly supporting 360 – the procurement manager's dream solution web: simplylogical.net/360 email: support@simplylogical.net socials: @SL360au office: +61 2 51 004 009 | Unit 11, Level 3, 161 London Circuit Canberra City ACT 2601 mail to: Ngunnawal Country, 12 Wangara Street Aranda ACT 2614 ABN: 84 099 636 709 ACN: 099 636 709

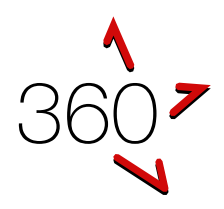

## QUICK REFERENCE GUIDE

Sign up & Sign in

This guide is for businesses seeking to respond to a request for tender or similar request using 360. If this document has an error or seems to be out-of-date, please email <u>support@simplylogical.net</u>. For additional help, please browse or search <u>360's help articles</u>.

#### CONTENTS

| Introducing 360                        | . 2 |
|----------------------------------------|-----|
| Most important concepts                | . 2 |
| Part 1 – Sign up (register)            | . 3 |
| Part 2 – Sign in                       | . 5 |
| How to add multi-factor authentication | . 7 |

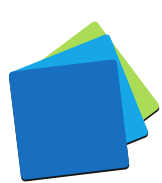

## INTRODUCING 360

360 is an online quote and tender evaluation system with two portals:

- 1. The Internal Portal allows buyers to:
  - a. Configure a request for tender, request for quote, and similar requests
  - b. Publish them openly (public) or to selected businesses (invitation-only)
  - c. Manage correspondence with respondents
  - d. Evaluate responses and rank the submissions
  - e. Maintain confidentiality with auditable records and information access logs
- 2. The Public Portal allows businesses of goods and services to:
  - a. Respond to the requests
  - b. Demonstrate their offer is good value for money
  - c. Be notified when requests are published and progressed

### MOST IMPORTANT CONCEPTS

360 is free to use for tenderers – including tender notifications

360 is paid for by buyers' licence fees and occasional customisations.

360 has a free subscription service based on Product/Service or Trade/Skill, and optionally Location, Request Type, and Price Bracket.

360 is built for commercial-in-confidence data

All data is kept in the strictest confidence and 360 is built to limit access to businesses' sensitive information question by question.

360 uses an online questionnaire

360 is an online question-and-answer tendering system. To submit, register your interest, complete the online questionnaire, and submit at the "Final Step"

Everything in the questionnaire needs a response

Answer every question. Read every addendum. The "Final Step" will not let you submit until everything is complete.

360 applies best practice procurement policies

Buyers cannot see businesses responses until the request has closed. 360 helps evaluation teams reach their decisions using fair and equitable systems.

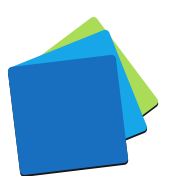

## PART 1 – SIGN UP (REGISTER)

Go to 360's Public Portal (360providers.apetsoftware.com.au) and click "Sign up".

|                                                    | Welcome to 360 - Public Portal<br>Quete & Tender Evaluation Software<br>360 allows organisations to request tenders, quotes, expressions of interest, award nominations, etc. from businesses. Businesses respond to requests and demonstrate their value.<br>360 is proudly supported by simply/ogical.net in Ngunnawal Country, Canberra.<br>support@simply/ogical.net  +61 2 51 004 009 | ( |
|----------------------------------------------------|----------------------------------------------------------------------------------------------------|---|
| Home     Sign in     Sign up     Organisation List | Sign in/ Sign up Sign in Sign in to an existing 360 account. Sign in to an existing 360 account.                                                                                                    |   |
| 360<br>Public Portal                               | Organisation List Find requests & contracts from 360's publicly listed organisations. Start here if you're new to 360.     ** Advertised Requests & contracts from 360's publicly listed organisations.                                                                                                    |   |

Complete the registration form:

- 1. Enter a Email address<sup>1</sup>
- 2. Optionally, enter your ABN to fetch the "Legal Entity Name" and "Business Name"
- 3. Enter the Legal Entity Name and optionally: Business Name and Team Name
- 4. Read and agree to the 360's terms of use and then click "Continue"

| Sig                                                                                                    | In up<br>ters a new 300 account<br>used by government and phates sector organisations a                                                                                                    | Ċ |
|----------------------------------------------------------------------------------------------------|----------------------------------------------------------------------------------------------------|---|
| Regi                                                                                                    | tration is free for providers and <u>all information is keet</u>                                                                                                    |   |
| <ul> <li>Hone</li> <li>Sign in</li> <li>Sign vac</li> <li>Recretes</li> <li>Adventined 2:<br/>Browne Browner Lists</li> <li>Cetting Started Guide</li> <li>Devident Period</li> </ul> | Support Support   Support Support   Support <th></th>                                                                                                    |   |
|                                                                                                    | Or 30 dues the conduction of Busiess Name (Fagelicable). Light 26th Name, and Team Name to see if a colleague or previous     Section 2. Section 2. S |   |

#### <sup>1</sup> Which email address to use?

Many sales teams use group email addresses so they never miss invitations to tender. To securely use a group email address, please:

- 1. Sign up (register) with your personal email address
- 2. Once registered and signed-in:
  - a. Add MFA (multi-factor authentication)
    - b. Change your email address to the group email via Settings → My Account
    - c. Add colleagues via Settings → Staff & Contractors

Following these steps will allow everyone to use the same email address but different passwords and different MFA accounts. And, when someone leaves, their account can be deactivated.

Correct as at 11/08/2023 Page 3 of 8

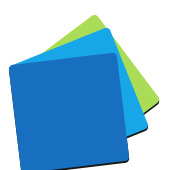

At this point 360, will check if the business is already registered.

If a business is registered with the same names, there are two options:

- 1. Request to join the existing team<sup>2</sup>
- 2. Change the "Team Name" and create a new team

To join a team, 360 will prompt you for your details and will contact the existing users. Please allow some time for them to respond. If they don't respond or they reject your request you can cancel the request and create your own team (with a different team name).

If 360 does not find an existing business with the same names, you will be prompted to enter and confirm your password.

| Security Tip!                                                                                                    |
|----------------------------------------------------------------------------------------------------|
| Use a password generator or a phrase that only you will know.                                                                                 |
| Passwords/phrases must have at least 8 characters using a combination of lower case, upper case, numeric, alphabetic, and special characters. |
| <i>"My dog is 3" (including the spaces) meets the password requirements.</i>                                                                  |

Click "Sign up & Continue (to the 'sign in' page)".

| (                                                                                                    | Sign up<br>Register a new 360 account<br>360 is used by government and private sector organisations across Australia so providers of goods and services can respond to requests for tender, quote, expressions of interest, etc<br>Registration is free for providers and all information is kept in the strictest confidence!                                                                                                    |
|----------------------------------------------------------------------------------------------------|----------------------------------------------------------------------------------------------------|
| <ul> <li>Home</li> <li>Sign in</li> <li>Sign up</li> <li>         Requests         Advertised №<br/>Browse Buyers' Lists     </li> <li>Getting Started Guide</li> <li>         Output     </li> <li>Cetting Started Guide     </li> <li>         Devident' Portal     </li> </ul> | Create Password<br>Please create a password and s<br>Email<br>New Password:<br>Password<br>Confirm Password<br>Confirm Password<br>Con |

#### Tip!

360 will use your email address to create a unique username and will try to guess your first and last names.

Entering your contact details via Settings  $\rightarrow$  My Account will make it easier for the technical support team to help you.

<sup>&</sup>lt;sup>2</sup> 360 uses the term "team" (as in "sales team") but it could be "division", "office", "branch" – whatever makes sense to you and your organisation.

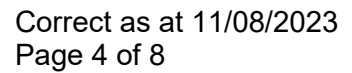

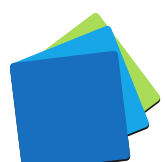

## PART 2 – SIGN IN

Go to 360's Public Portal (360providers.apetsoftware.com.au) and click "Sign in".

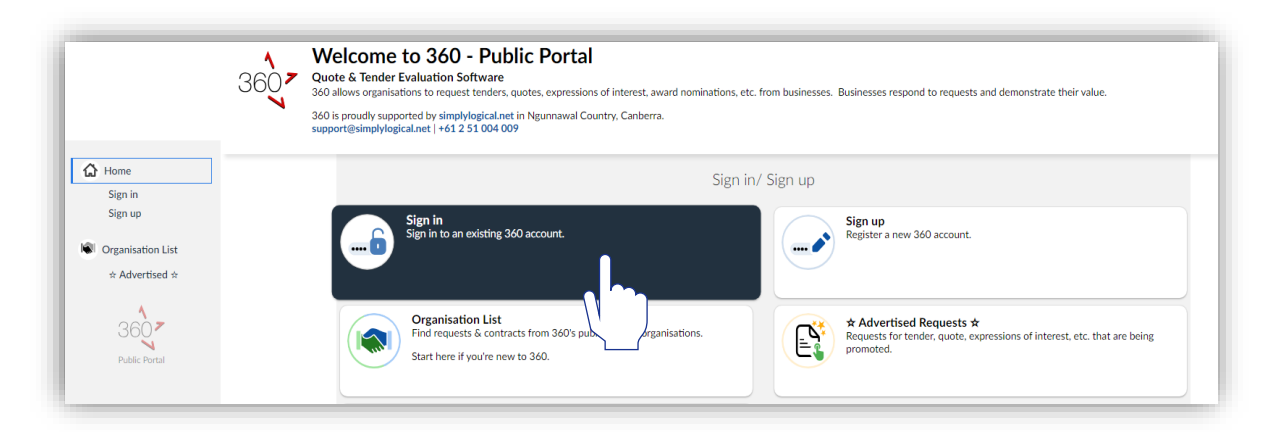

Enter your email address (or username if known) and click "Continue"

|                          | Sign in<br>Sign in with an existing 360 account<br>Procurement portals such as AusTender often refer sellers to 360 so they can respond to requests online.<br>The referring systems' passwords do not work for 360 so please sign up if you've not registered for 360 previously. | Ċ |
|--------------------------|----------------------------------------------------------------------------------------------------|---|
| ۵<br>۵                   | Search for your account                                                                                                    |   |
| *                        | Email (or username)                                                                                                    |   |
| 360<br>Providers' Portal | 360 is proudly supports (regical net in Ngunnaval Country, Carberra with security tested by CybernetiQ, Security Statement   Terms of Use<br>THE B protected by reCAPTCHA and the Google Privacy Policy and Terms of Service apply.                                                |   |

At this point, 360 will check if the account exists and if there are multiple users sharing the same email address. If prompted, select the your username.

#### Important!

360 uses Google reCAPTCHA to help protect everyone's accounts. If you use cookie-blockers or incognito windows, please contact the technical support team so we can disable reCAPTCHA for your account.

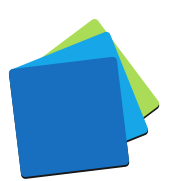

When 360 knows which username to use, you will be prompted to enter your password.

Complete the form:

- 1. Username (read-only) click Try Another Email (or username) if it's incorrect
- 2. Password (required)
- 3. Click "Agree to the terms" (required)
- 4. Click "Continue"

|                   | Sign in<br>Sign in with an existing 360 account<br>Procurement portals such as AusTender often refer sellers to 360 so they can respond to requests online.                                                                                                    |
|-------------------|----------------------------------------------------------------------------------------------------|
| ۵                 | The referring systems' passwords do not work for 360 so please sign up if you've not registered for 360 previously.                                                                                                    |
| <b>L</b>          | Welcome Back!<br>To continue, please enter your password                                                                                                    |
| *                 | Username Provider test account 3 (Simply Logical)                                                                                                    |
| 360-              | Password 2nd                                                                                                    |
| Providers' Portal | Agree to terms                                                                                                    |
|                   | Continue Forgot Password Try Another Email (or username)                                                                                                    |
|                   | 360 is prouding the simply/opical.net in Ngunnawal Country<br>This site is protected by reCAPTCH of the security feeted by CybernetiQ. Security Statement   Terms of Use<br>this cyber feeted by reCAPTCH of the security feeted by CybernetiQ. Security Statement   Terms of Use |

At this point, 360 will check your password and determine the next step. The possible outcomes are:

- The password is not correct Try again or click **Forgot Password** if you password is incorrect.
- 2. The password is correct and you are signed-in Click either:
  - a. Skip MFA Continue to 360 to sign-in quickly
  - b. Add MFA Now to improve your account's security
- 3. The password is correct and mutli-factor authentication (MFA) is required Enter the **MFA code** from your phone's app.

#### Important!

Each system has a different MFA code. 360's MFA code is titled "360" and has your recovery email address – similar to this:

360 (example@simplylogical.net)

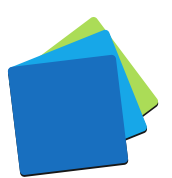

## HOW TO ADD MULTI-FACTOR AUTHENTICATION

Once signed-in, click "Add MFA Now".

|                                                                                                    | Sign in<br>Sign in with an existing 360 accoun<br>Procurement portals such as AusTender of<br>The referring systems' passwords do not w | t<br>ten refer sellers to 360 so they can respond to requests online.<br>vork for 360 so please sign up if you've not registered for 360 previously.                                                                                                    | Ē    |
|----------------------------------------------------------------------------------------------------|----------------------------------------------------------------------------------------------------|----------------------------------------------------------------------------------------------------|------|
| <ul> <li>➢ Home</li> <li>➢ Browse Buyers' Lists</li> <li>➢ Requests         <ul> <li>★ Advertised ☆                  Favourites                  Submitted                 Search All</li> </ul> </li> <li>✓ Subscription Filters         <ul> <li>✓ Settings                  My Account                  Logout</li> </ul> </li> </ul> | Success! Signed in but<br>To protect this account, we<br>Security News<br>Sign-in Info<br>Safe email addresses                          | Multi-factor Authentication (MFA) recommended.<br>recommend creating a unique MFA profile and keeping up to date with 360's security news                                                                                                    |      |
| Cetting Started Guide                                                                                                    | Account security                                                                                                    | * the staff member's name<br>Please ensure these addresses are trusted in your email filters and be mindful that some scams<br>pretend to online systems.<br>The Multi-Factor Authentication (MFA) page has a unique suite of features for protecting<br>accounts and in-confidence information in 360 |      |
|                                                                                                    | 360 is proudly s                                                                                                    | apported by simply legical net in Neuroweal Country, Canbera with sociely total of QubernettD. Socially Statement   Terms of Use<br>This site is protected by reCAPTOHA and the Google Philary Policy and Terms of Service apply.                                                                      | Help |

At this point, 360 will open the Multi-Factor Authentication (MFA) page with important information displayed in blue boxes.

- 1. Enter a "Recovery email" an email address no one else can access
- 2. Enter "Display name" your name
- 3. Click "Apply MFA Changes"

| <pre>Gentlement</pre>                                                                                                    | Multi-Factor Authentication (MFA)<br>A unique suite of features for protecting accounts and in-confidence information in 360                                                                                                    | ٩ |
|----------------------------------------------------------------------------------------------------|----------------------------------------------------------------------------------------------------|---|
| Home                                                                                                    | Add MFA                                                                                                    |   |
| <ul> <li>Browse Buyers' Lists</li> <li>Requests</li> <li>Advertised *</li> <li>Favourites</li> <li>Submitted</li> <li>Search All</li> </ul> | Your personal email address         Your personal email address         Image: State of the state of the state of the                                                                                    |   |
| Subscription Filters Settings My Account Logout Cogout                                                                                      | Display name       Your name         Image: Constraint of the state of the state o                                                                   |   |
| Getting Started Guide                                                                                                    | 360 is providy seported by includings and in Neumann County of the Charge County State of the State State St |   |

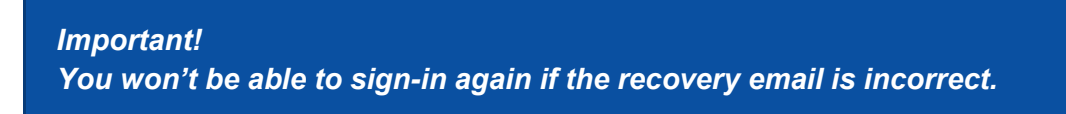

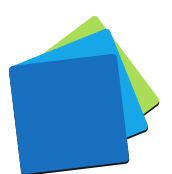

At this point, 360 will display instructions. Follow steps 1, 2, 3 & 4 to complete your MFA setup. This <u>YouTube video</u> shows how to follow the instructions.

| <ul> <li>More</li> <li>By Big</li> <li>By Big</li></ul> |                                                                                                    | Multi-Factor Authentication (MFA)<br>A unique suite of features for protecting accounts and in-confidence information in 360                                                                                                    | È |
|----------------------------------------------------------------------------------------------------|----------------------------------------------------------------------------------------------------|----------------------------------------------------------------------------------------------------|---|
|                                                                                                    | <ul> <li>Home</li> <li>Sign in</li> <li>Sign up</li> <li>Requests</li> <li>Advertised *</li> <li>Browse Buyers' Lists</li> <li>Getting Started Guide</li> <li>Getting Starter Guide</li> <li>Providers' Portal</li> </ul> | <section-header><section-header><section-header><section-header><section-header><section-header><complex-block><image/><image/><image/><image/><image/><image/><image/><image/><image/><image/><image/><image/><image/><image/><image/><image/><image/><image/><image/><image/><image/><image/><image/><image/><image/></complex-block></section-header></section-header></section-header></section-header></section-header></section-header> |   |

Once your authenticator app is set-up:

- 1. Return to the sign-in page
- 2. Repeat the steps above to enter your username and password
- 3. Open the MFA app on your phone and
  - a. Find the correct code 360 (your recovery email address)
  - b. Enter the 6-digit "MFA Code"
  - c. Optionally, ask 360 to remember the device you're using for 30 days
  - d. Click "Continue"

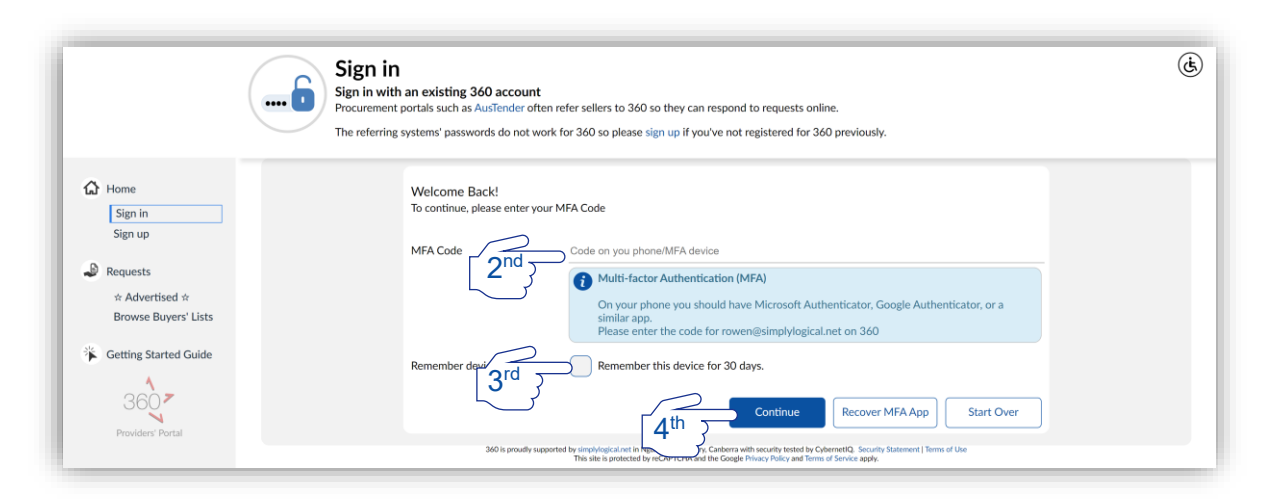

Security is important to ensure 360 delivers: CONFIDENCE | VALUE | INTEGRITY

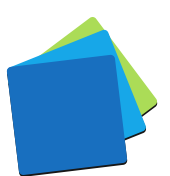